Borrowing Titles from Overdrive for Your MP3 Players

Please note that these steps must be done on a computer.

Step 1: Download the Overdrive Desktop App

- 1. Go to <u>www.overdrive.com</u>.
- 2. Click on "Get the App."
- 3. Scroll to the bottom of the page and click on the button for your computer's operating system. Note that for Windows, the "Windows Desktop" app seems to work the best.
- 4. Click on the box in the lower left of your screen where the download status is displayed.
- 5. Follow the Wizard prompts to finish installation.

## Step 2: Borrow a Title

- 1. Go to <u>www.scenicregional.org</u>.
- 2. Point your mouse at "Downloads."
- 3. Click "eBooks" or "eAudiobooks."
- 4. Click on the Overdrive logo.
- 5. Click "Sign In."
- 6. Enter your library card number.
- 7. Click "Sign In."
- 8. Find a title you want to borrow.
- 9. Click "Borrow."

Step 3: Transfer the Title to Your MP3 Player

- 1. Click on the loans button. (3 books)
- 2. Attach your MP3 player to your computer.
- 3. Click "Download MP3 audiobook."
- 4. Click "Confirm."
- 5. Click on the download box in the lower left corner of your screen.
- 6. Click "OK."
- 7. Click "OK."
- 8. Wait for the title to finish downloading.
- 9. Click "Transfer."
- 10. Follow the wizard prompts to transfer the title.

Step 5: Returning a Title Early

- 1. Open the desktop app.
- 2. Click on the title.
- 3. Click "Delete."
- 4. Click "Return/Delete."

For additional assistance, you can visit your local branch or contact Overdrive directly by using the link below and completing the online help request. <u>https://frontline.overdrive.com/?Lib=Scenic%20Regional%20Libra</u>ry